## ACCESSO CASELLA PEC DA WEB MAIL

Collegarsi al sito: https://postacertificata.visura.it ed inserire user-id o nome casella e password

| e-lavori meglio. |                                                                                                    | Posta Elettronica Certificata - WebMail<br>Visure<br>online<br>CCIAA - CATASTO - EBR<br>CONSERVATORIA - PRA |
|------------------|----------------------------------------------------------------------------------------------------|----------------------------------------------------------------------------------------------------|
|                  | VEBMAIL Concertificato di autenticazione VISURA Locin concertificato di autenticazione VISURA Locin Locin Locin Locin Locin Contributi di accedere? Per attivare la casella utilizzare la pagina Attivazione |                                                                                                    |

È possibile scegliere una domanda con risposta segreta per il recupero della password in caso di smarrimento, oppure è possibile cliccare su ignora per accedere direttamente alla web mail

| WEBMAIL 🐣                                                                                                    |  |  |  |  |
|----------------------------------------------------------------------------------------------------|--|--|--|--|
| /ISURA                                                                                                    |  |  |  |  |
| Se nel futuro dimenticherà la password, potrà essere comunque<br>riconosciuto rispondendo correttamente alla domanda segreta.                                                                                                    |  |  |  |  |
| e consigliamo di scegliere informazioni che ricorderà facilmente e che<br>non sono note ai suoi colleghi.                                                                                                    |  |  |  |  |
| Scriva la sua domanda ( <u>o ne scelga una tra quelle suggerite</u> ) e inserisca<br>a sua risposta segreta.                                                                                                    |  |  |  |  |
| Domanda segreta:                                                                                                    |  |  |  |  |
| Risposta segreta:                                                                                                    |  |  |  |  |
| Almeno 4 caratteri. La distinzione tra maiuscole e minuscole non è rilevante.                                                                                                    |  |  |  |  |
| Inserire un indirizzo mail e un numero di cellulare: tali dati verranno<br>utilizzati, in caso di necessità, dalla procedura di recupero della<br>password.                                                                                                    |  |  |  |  |
| E-mail:                                                                                                    |  |  |  |  |
| Non inserire: test@cert.cri.it                                                                                                    |  |  |  |  |
| Cellulare:                                                                                                    |  |  |  |  |
| Inserire un numero di cellulare italiano preceduto da +39<br>(es. +391234567890)                                                                                                    |  |  |  |  |
| I dati inseriti saranno trattati al solo scopo di facilitare la fruizione del servizio e<br>garantire un adeguato livello di sicurezza. La loro fornitura è frutto di una libera<br>scelta, l'eventuale rifiuto a fornirli non permetterà al titolare della casella PEC di<br>procedere autonomamente alla modifica della password di accesso. L'informativa<br>completa è quella già fornita in sede contrattuale alla quale si rinvia per tutte le<br>informazioni di legge. |  |  |  |  |
| Salva Ignora                                                                                                    |  |  |  |  |

Da qui è possibile visualizzare tutti i messaggi ricevuti

| Opzioni                                 | 😓 . 🕐 🚳<br>Server Guds Esci                                               |                             |
|-----------------------------------------|---------------------------------------------------------------------------|-----------------------------|
| Archivio di sicurezz                    | 23 (8)                                                                    |                             |
| Ricevi posta Scrivi Rubrica             | Respondi Rispondi a tutti Inotra Copia Sposta Cestina <b>Ricerca</b>      |                             |
| 🗉 📇 Posta in arrivo                     | Cartella: Posta in arrivo                                                 |                             |
| 💓 Spedite                               | mittente destinatari oggetto data                                         |                             |
| ₩ 5028<br>Cestino<br>Posta Indesiderata |                                                                           |                             |
|                                         | 4   Pagina 1   di 1  > >    😵 Messaggi visualizzati: Tutti i messaggi 🗸 🗸 | Nessun dato da visualizzare |
|                                         |                                                                           |                             |
| NaN di 0 MB                             |                                                                           |                             |
| Nuova cartella                          |                                                                           |                             |
| Rinomina cartella                       |                                                                           |                             |
| Elimina cartella                        |                                                                           |                             |
| Svuota cestino                          |                                                                           |                             |
| Svuota posta indesiderata               |                                                                           |                             |

Per comporre un messaggio è sufficiente cliccare su "scrivi" e successivamente "invia"

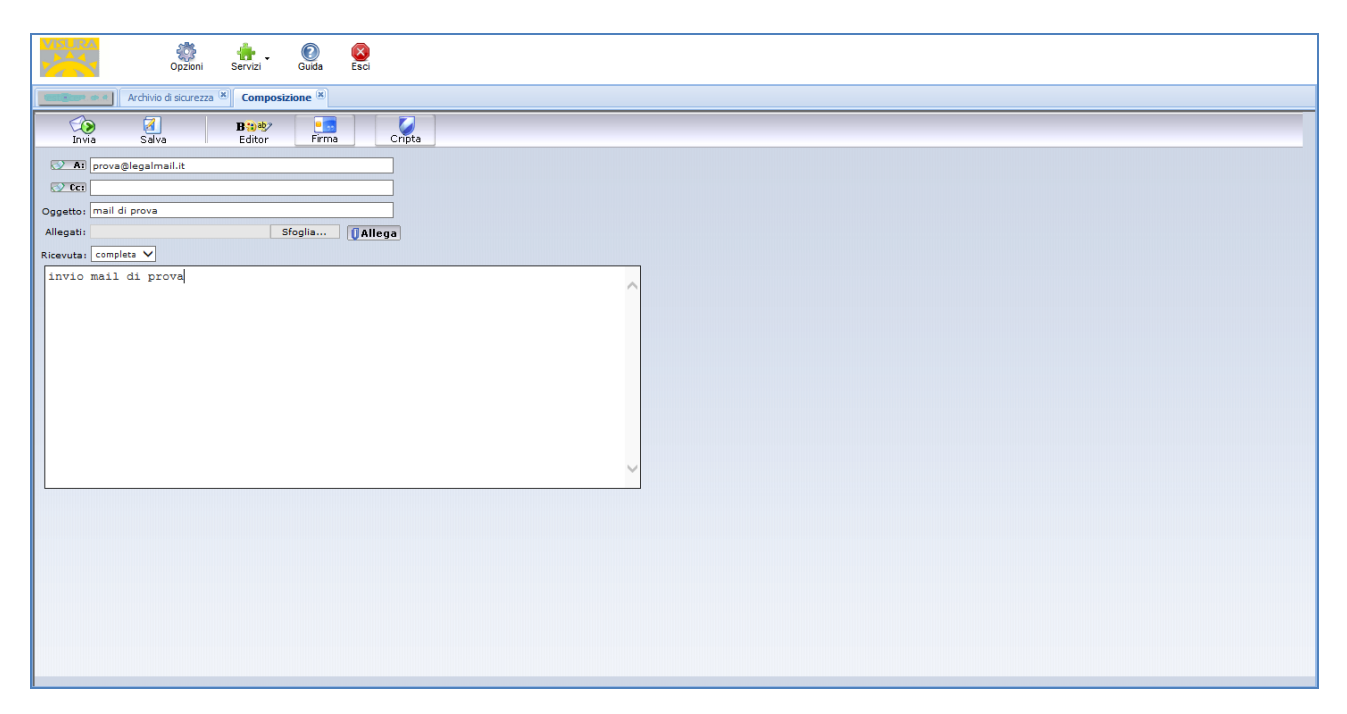